# "Eduroam" Configuration guide for Windows 7

1. Right click on WiFi icon in right down corner of your task bar.

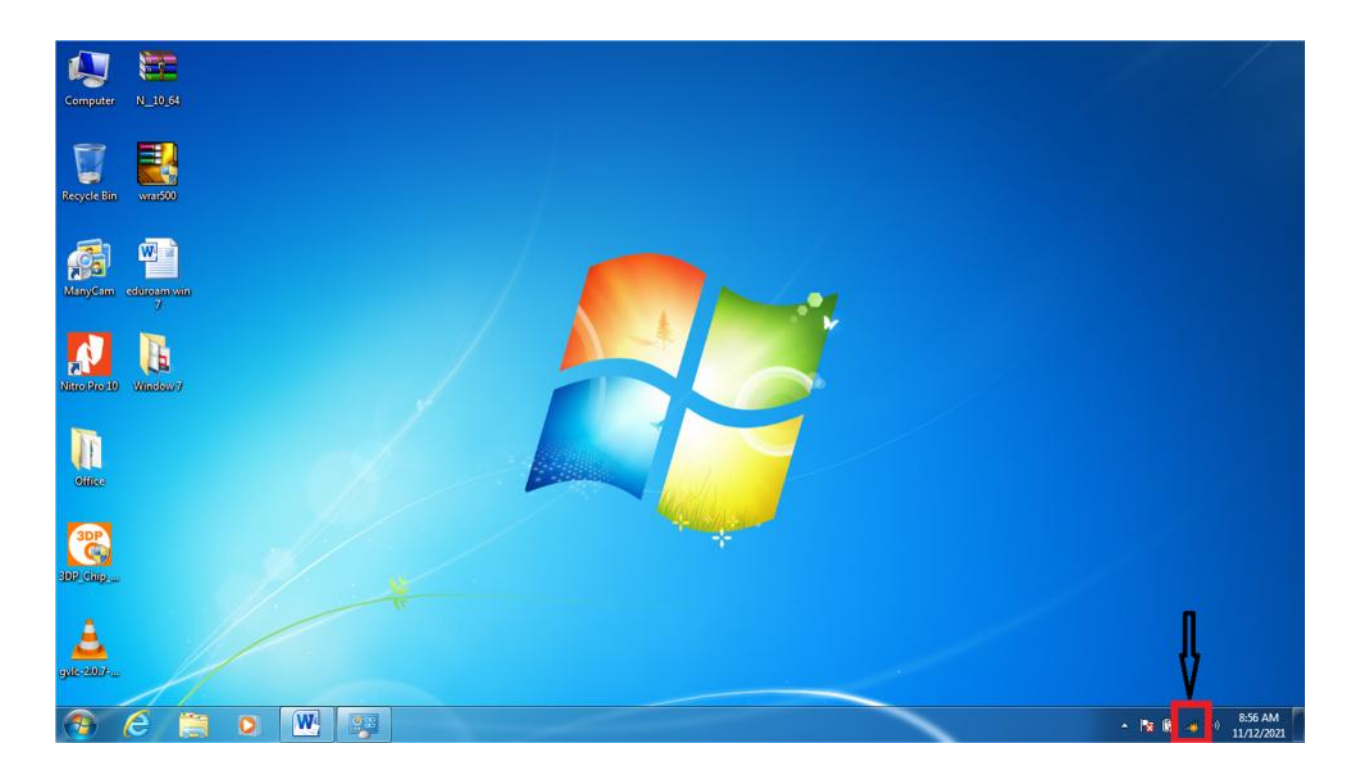

2. Click on "Open Network and Sharing"

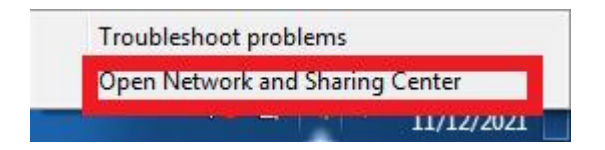

#### 3. Click on "Manage Wireless Networks"

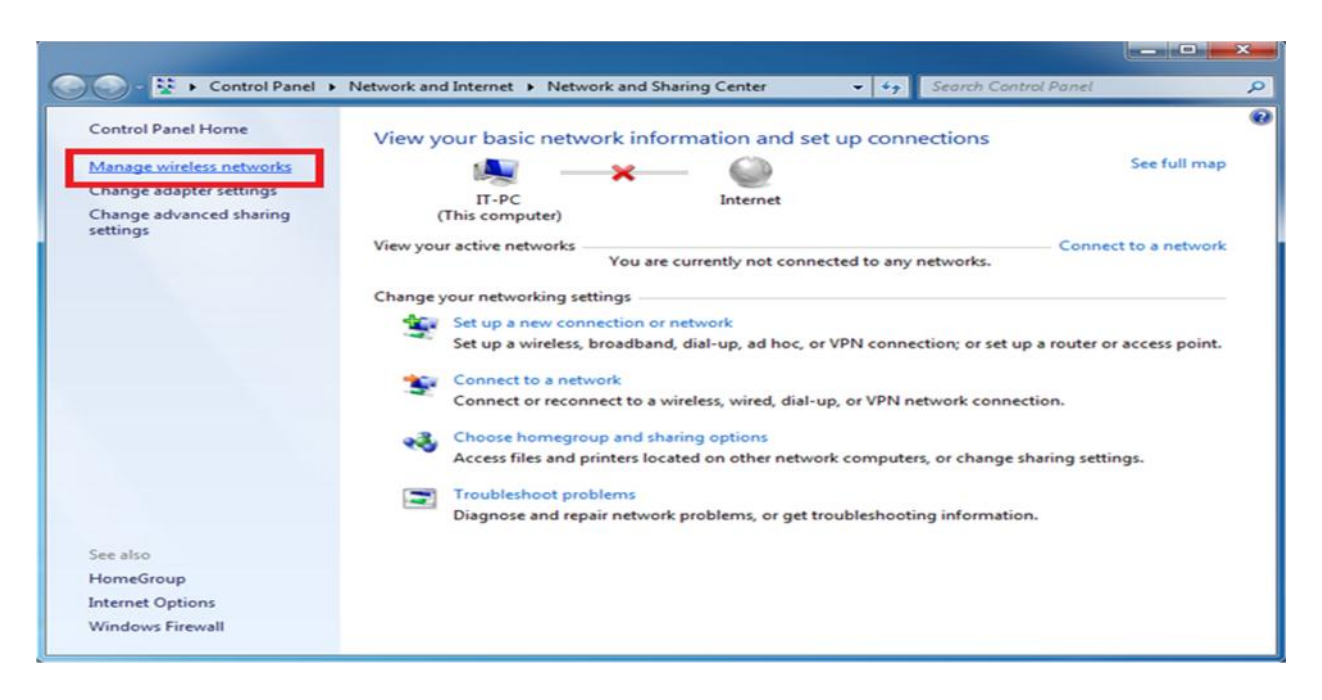

### 4. Click on "Add"

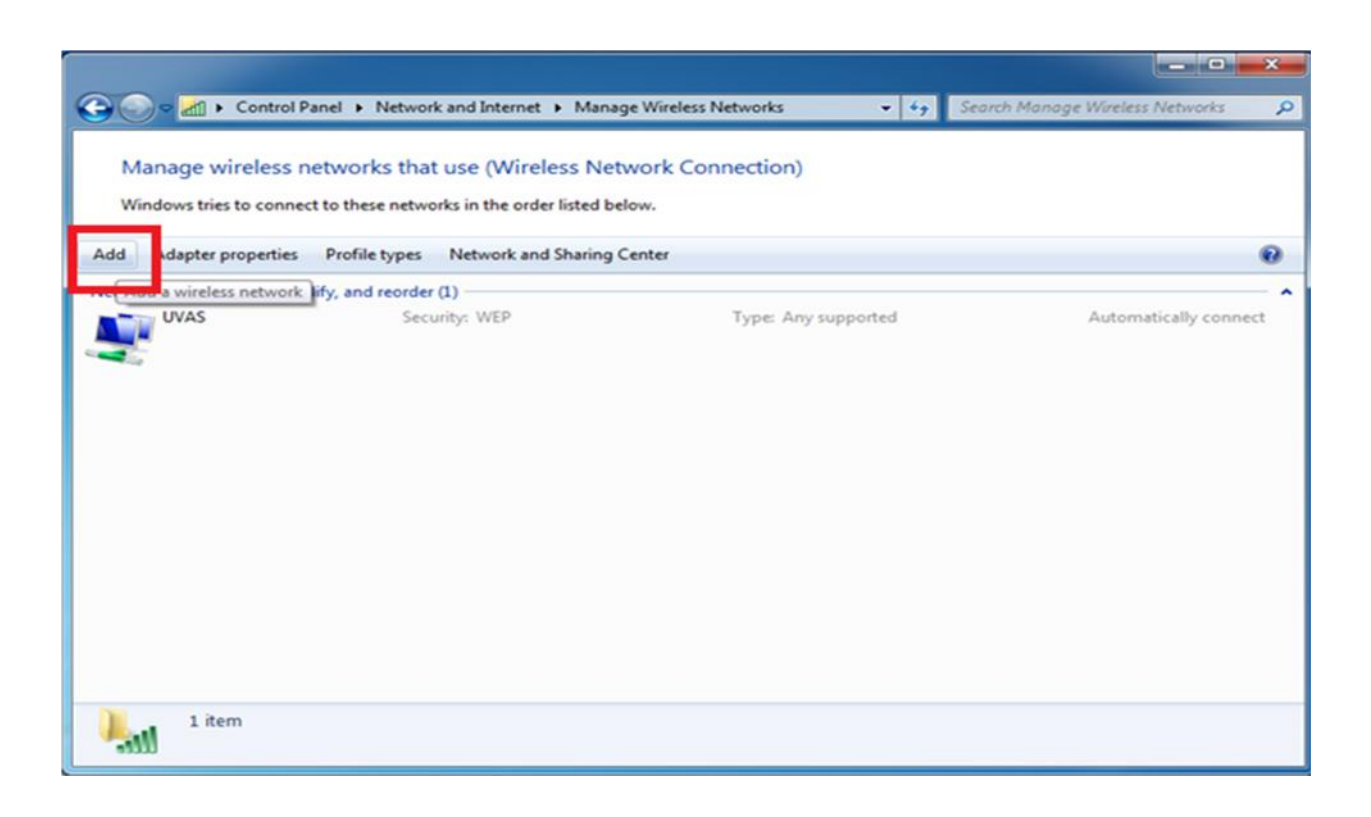

5. Choose "Manually Create a network profile"

| low d | o you want to add a network?                                                                                                    |
|-------|----------------------------------------------------------------------------------------------------|
| 2     | Manually create a network profile<br>This creates a new network profile or locates an existing network and saves a profile<br>for the network on your computer. You need to know the network name (SSID) and<br>security key (if applicable). |
| 4     | Create an ad hoc network<br>This creates a temporary network for sharing files or an Internet connection                                                                                                    |
|       |                                                                                                    |

## 6. On network name write "eduroam"

| Network name:     |                                 |  |
|-------------------|---------------------------------|--|
| Security type:    | [Choose an option]              |  |
| Encryption type:  |                                 |  |
| Security Key:     | Hide characters                 |  |
| Start this connec | tion automatically              |  |
| Connect even if   | the network is not broadcasting |  |

| Network name:     | eduroam                        |                 |
|-------------------|--------------------------------|-----------------|
| Security type:    | [Choose an option]             |                 |
| Encryption type:  |                                | -               |
| Security Key:     |                                | Hide characters |
| Start this connec | ction automatically            |                 |
| Connect even if   | the network is not broadcastin | ig              |

7. In Security type field select "WPA2-Enterprise"

| ····· Manually connect to          | a wireless network                                                                   |             |
|------------------------------------|--------------------------------------------------------------------------------------|-------------|
| Enter information                  | for the wireless network you want to                                                 | add         |
| Network name:                      | eduroam                                                                              |             |
| ecurity type:                      | [Choose an option]                                                                   |             |
| Encryption type:                   | No authentication (Open)<br>WEP<br>WPA2-Personal<br>WPA-Personal                     |             |
| Security Key:                      | WPA2-Enterprise<br>WPA-Enterprise<br>tion at 802.1x                                  | ers         |
| Connect even if<br>Warning: If you | the network is not broadcasting<br>select this option, your computer's privacy might | be at risk. |
|                                    |                                                                                      | Next Cance  |

| Enter information                                        | for the wireless network you want t                                                                      | to add          |
|----------------------------------------------------------|----------------------------------------------------------------------------------------------------|-----------------|
| Network name:                                            | eduroam                                                                                                  |                 |
| Security type:                                           | WPA2-Enterprise 👻                                                                                        |                 |
| Encryption type:                                         | AES 👻                                                                                                    |                 |
| Security Key:                                            |                                                                                                    | Hide characters |
| Start this connect<br>Connect even if<br>Warning: If you | tion automatically<br>the network is not broadcasting<br>select this option, your computer's privacy mig | ght be at risk. |

# 8. Encryption Type select "AES"

| 🚱 🚈 Manually connect to | a wireless network                                           |
|-------------------------|--------------------------------------------------------------|
| Enter information       | for the wireless network you want to add                     |
| Network name:           | eduroam                                                      |
| Security type:          | WPA2-Enterprise                                              |
| Encryption type:        | AES V                                                        |
| Security Key:           | Hide characters                                              |
| Start this connec       | tion automatically                                           |
| Connect even if t       | he network is not broadcasting                               |
| Warning: If you         | elect this option, your computer's privacy might be at risk. |
|                         |                                                              |
|                         | Next Cancel                                                  |

9. Leave Security Key "Blank" and click on "Next"

| Enter information                  | for the wireless networ                                          | k you want to add                    |  |
|------------------------------------|------------------------------------------------------------------|--------------------------------------|--|
| Network name:                      | eduroam                                                          |                                      |  |
| Security type:                     | WPA2-Enterprise                                                  | •                                    |  |
| Encryption type:                   | AES                                                              | •                                    |  |
| Security Key:                      |                                                                  | Hide characters                      |  |
| Start this connec                  | tion automatically                                               |                                      |  |
| Connect even if<br>Warning: If you | the network is not broadcastin<br>select this option, your compu | g<br>ter's privacy might be at risk. |  |
|                                    |                                                                  |                                      |  |

10. Click on "Change Connection Setting"

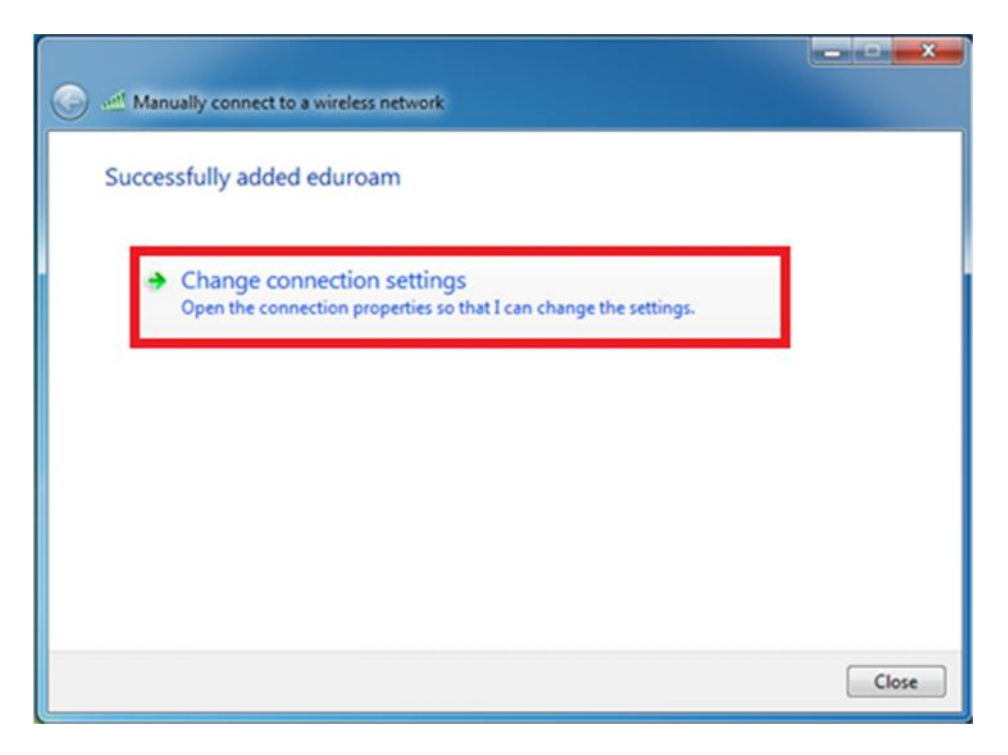

11. Select "Security" tab on top on new window

|                     | work Properties                    |
|---------------------|------------------------------------|
| Connection Security | ]                                  |
| Security type:      | WPA2-Enterprise                    |
| Encryption type:    | AES 👻                              |
| Choose a network a  | uthentication method:              |
| Pamember my co      | adentials for this connection each |
| time I m logged o   | n                                  |
|                     |                                    |
| Advanced setting    | 15                                 |

12. Here Click on "Setting" in front of Network Authentication Method: Microsoft: Protected EAP (PEAP)

| Connection Security                 |                                            |   |
|-------------------------------------|--------------------------------------------|---|
| Security type:                      | WPA2-Enterprise                            | • |
| Encryption type:                    | AES                                        | • |
| FTT Describer                       | a dan Kala fan Ibin anna                   |   |
| Remember my cr<br>time I'm logged o | edentials for this connec <b>use</b><br>in |   |

### 13. Uncheck 'Validate server certificate'

| Protected EAP Properties                                                                                                    | ×         |
|----------------------------------------------------------------------------------------------------|-----------|
| Validate server certificate                                                                                                    |           |
| Trusted Root Certification Authorities:                                                                                                    |           |
| AC Raiz Certicámara S.A. AC Raiz Certicámara S.A. AC Raiz Certicámara S.A. AC RAIZ INIE AC RAIZ FNMT-RCM AC RAIZ FNMT-RCM AC RAIZ FNMT-RCM AC RAIZ FNMT-RCM SERVIDORES SEGUROS                   | -         |
| Do not prompt user to authorize new servers or trusted<br>certification authorities.                                                                                                    | ·         |
| Select Authentication Method:                                                                                                    |           |
| Secured password (EAP-MSCHAP v2)  Con                                                                                                    | figure    |
| Enable Fast Reconnect     Enforce Network Access Protection     Disconnect if server does not present cryptobinding TLV     Enable Identity Privacy     OK     OK                                |           |
| Protected EAP Properties                                                                                                    | × (       |
| When exceptions                                                                                                    |           |
| Validate server certificate                                                                                                    |           |
| AC Raiz Certificate Services<br>AC Raiz Certificate Services<br>AC Raiz Certificate 3 S.A.<br>AC Raiz Certificate 3 S.A.<br>AC RAIZ Certificate 3 S.A.<br>AC RAIZ FINIT-RCM<br>AC RAIZ FINIT-RCM |           |
| AC RAIZ FNMT-RCM SERVIDORES SEGUROS     On t grompt user to authorize new servers or t certification authorities.                                                                                | rusted    |
| Select Authentication Method:<br>Secured password (EAP-MSCHAP v2)                                                                                                    | Configure |
| Enforce Network Access Protection     Disconnect if server does not present cryptobinding     Enable Identity Privacy                                                                            | τιν       |
| ОК                                                                                                    | Creat     |

## 14. Click on 'Configure'

| men connecung.                                                                                                    |                                                                                        |             |
|----------------------------------------------------------------------------------------------------|----------------------------------------------------------------------------------------|-------------|
| Validate server cer                                                                                                    | rtificate                                                                              |             |
| Connect to these                                                                                                    | man union of the                                                                       |             |
| C C g Heet to these                                                                                                    | 30103                                                                                  |             |
| L                                                                                                    |                                                                                        |             |
| Trusted Root Certific                                                                                                    | ation Authorities:                                                                     |             |
| AAA Certificate 5                                                                                                    | Services                                                                               | ^           |
| AC Raíz Certicán                                                                                                    | nara S.A.                                                                              |             |
| AC Raíz Certicán                                                                                                    | nara S.A.                                                                              |             |
| AC RAIZ DNIE                                                                                                    |                                                                                        |             |
| AC RAIZ FNMT-                                                                                                    | CM                                                                                     |             |
| AC RAIZ FNMT-                                                                                                    | RCM                                                                                    |             |
|                                                                                                    |                                                                                        |             |
| AC RAIZ FNMT-R                                                                                                    | CM SERVIDORES SEGUROS                                                                  | -           |
| AC RAIZ FNMT-F                                                                                                    | er to authorize new servers                                                            | or trusted  |
| AC RAIZ FNMT-F AC RAIZ FNMT-F Content of the second second secon | et<br>cess Protection                                                                  | • configure |
| AC RAIZ FNMT-F AC RAIZ FNMT-F Control of a compt us certification author certification author certification autho | etto<br>cess Protection<br>does not present cryptobing                                 | or trusted  |
| AC RAIZ FNMT-F Construction Certification author Certification author Certification M Secured password (EA Cenable East Reconn Enforce Network Ac Desconnect if server Enable Identity Privil                                                                                                    | ethod:<br>P-MSCHAP v2)<br>ect<br>cess Protection<br>does not present cryptobing<br>acy | or trusted  |

15. Uncheck Automatically use my windows logon name and password (and domain if any) and press OK

| MSCHAPv2 Properties                                                                                                    | inter ber hoperor                             | es                                         |             |
|----------------------------------------------------------------------------------------------------|-----------------------------------------------|--------------------------------------------|-------------|
| en connecting:<br>Automatically use my Windows logon name and<br>password (and domain f any).<br>OK Cancel<br>AC RAIZ DNIE<br>AC RAIZ FINHT-RCM<br>AC RAIZ FINHT-RCM<br>AC RAIZ FINHT-RCM<br>AC RAIZ FINHT-RCM<br>AC RAIZ FINHT-RCM<br>AC RAIZ FINHT-RCM<br>Context and the service of the service of the | MSCHAPv2 Prope                                | erties                                     | ×           |
| Ac RAIZ DNIE AC RAIZ DNIE AC RAIZ DNIE AC RAIZ DNIE AC RAIZ PINHT-RCM AC RAIZ PINHT-RCM AC RAIZ PINHT-RCM Context and the server servers or trusted ac ratification authorities.  t Authentication Method: red password (EAP-MSCHAP v2) Configur nable East Reconnect force bietwork Access Protection sconnect if server does not present cryptobinding TLV                                                                                                    | han connaction:                               |                                            |             |
| Atomatically use my Windows logon name and<br>password (and domain f any).<br>OK Cancel<br>AC RAIZ DNIE<br>AC RAIZ FINIT-RCM<br>AC RAIZ FINIT-RCM<br>AC RAIZ FINIT-RCM<br>AC RAIZ FINIT-RCM<br>Cont grompt user to authorize new servers or trusted<br>certification authorities.<br>Do not grompt user to authorize new servers or trusted<br>certification authorities.<br>t Authentication Method:<br>red password (EAP-MSCHAP v2)  Configure<br>nable East Reconnect<br>nforce Network Access Protection<br>sconnect if server does not present cryptobinding TLV                                                                                                    | nen connecting.                               |                                            |             |
| OK Cancel AC RAIZ DNIE AC RAIZ PINT-RCM AC RAIZ FINIT-RCM AC RAIZ FINIT-RCM AC RAIZ FINIT-RCM SERVIDORES SEGUROS  The server to authorize new servers or trusted certification authorities.  t Authentication Method: red password (EAP-MSCHAP v2) Configur nable East Reconnect fiorce Network Access Protection sconnect if server does not present cryptobinding TLV                                                                                                    | Automatically us<br>password (and d           | e my Windows logon name<br>domain if any). | and         |
| AC RAIZ DNIE<br>AC RAIZ PINIT-RCM<br>AC RAIZ FINIT-RCM<br>AC RAIZ FINIT-RCM<br>AC RAIZ FINIT-RCM SERVIDORES SEGUROS<br>Do not grompt user to authorize new servers or trusted<br>certification authorities.<br>Do not grompt user to authorize new servers or trusted<br>certification authorities.<br>Do not grompt user to authorize new servers or trusted<br>certification authorities.<br>t Authentication Method:<br>red password (EAP-MSCHAP v2)                                                                                                    | ОК                                            | Cancel                                     | í           |
| AC RAIZ FNMT-RCM<br>AC RAIZ FNMT-RCM<br>AC RAIZ FNMT-RCM SERVIDORES SEGUROS                                                                                                    | AC RAIZ DNIE                                  |                                            |             |
| AC RAIZ FRMT-RCM AC RAIZ FRMT-RCM SERVIDORES SEGUROS III Do not grompt user to authorize new servers or trusted certification authorities. t Authentication Method: ared password (EAP-MSCHAP v2) Configur nable East Reconnect frorce Network Access Protection sconnect if server does not present cryptobinding TLV                                                                                                    | AC RAIZ FIMIT-R                               | KOM .                                      |             |
| AC RAIZ FINHT-RCM SERVIDORES SEGUROS                                                                                                    | AC RAIZ FIMT-R                                | 2CM                                        |             |
| m     Do not grompt user to authorize new servers or trusted<br>certification authorities.     t Authentication Method:<br>ired password (EAP-MSCHAP v2)     Configure<br>nable East Reconnect<br>force Network Access Protection<br>sconnect if server does not present cryptobinding TLV                                                                                                    | AC RAIZ FINMT-R                               | CM SERVIDORES SEGURO                       | 5 -         |
| Do not grompt user to authorize new servers or trusted<br>certification authorities.                                                                                                    |                                               | m                                          |             |
| nable East Reconnect<br>nforce Network Access Protection<br>isconnect if server does not present cryptobinding TLV                                                                                                    | certification autho                           | vities.<br>lethod:<br>IP-MSCHAP v2)        | • Configure |
| nforce Network Access Protection<br>isconnect if server does not present cryptobinding TLV                                                                                                    | Enable East Reconne                           | ect                                        |             |
| isconnect if server does not present cryptobinding TLV                                                                                                    | Enforce Network Ac                            | cess Protection                            |             |
|                                                                                                    |                                               | does not present cryptobi                  | nding TLV   |
| hable [dentity Privacy                                                                                                    | Disconnect if server                          | anu (                                      |             |
|                                                                                                    | Disconnect if server<br>Enable Identity Prive | ocy                                        |             |
| OK Cano                                                                                                    | Disconnect if server<br>Enable [dentity Prive | o.y                                        |             |

| tected EAP Propertie                                                              | 5                                                                                          | 23           |
|-----------------------------------------------------------------------------------|--------------------------------------------------------------------------------------------|--------------|
| P MSCHAPv2 Prope                                                                  | rties 📃                                                                                    |              |
| When connecting:                                                                  |                                                                                            |              |
| Automatically use<br>password (and do                                             | my Windows logon name and omain if any).                                                   |              |
| ОК                                                                                | Cancel                                                                                     | <u>^</u>     |
| E accurate                                                                        |                                                                                            | _            |
| AC RAIZ FIMT-R                                                                    | см                                                                                         |              |
| AC RAIZ FIMT-R                                                                    | CM<br>CM SERVIDORES SEGUROS                                                                |              |
| <                                                                                 | "                                                                                          | •            |
| Do not grompt use<br>certification author                                         | r to authorize new servers or trusted<br>rities.                                           |              |
| lect Authentication Me                                                            | ethod:                                                                                     |              |
| ecured password (EAF                                                              | MSCHAP v2)                                                                                 | onfigure     |
| Enable East Reconne                                                               | ect<br>Protection                                                                          |              |
| Disconnect if server                                                              | does not present cryptobinding TLV                                                         |              |
| Enable Identity Priva                                                             | icy 🗌                                                                                      |              |
|                                                                                   | ОК                                                                                         | Cancel       |
|                                                                                   |                                                                                            |              |
|                                                                                   |                                                                                            | 57           |
| roam Wireless Net                                                                 | work Properties                                                                            | 60           |
| onnection Security                                                                | ]                                                                                          |              |
| Capacity honey                                                                    | unto Fatancia                                                                              |              |
| Security type:                                                                    | WPA2-Enterprise                                                                            | •            |
| Encryption type:                                                                  | AES                                                                                        | -            |
|                                                                                   |                                                                                            | •            |
| Change & exhibit                                                                  | uthan Kra Kan mathada                                                                      |              |
| Choose a network a                                                                | uthentication method:                                                                      | <b>as</b>    |
| Chgose a network a<br>Microsoft: Protecte<br>Bemember my cr<br>time I'm logged o  | uthentication method:<br>d EAP (PEAP)  Settin<br>edentials for this connection each<br>in  | gs           |
| Choose a network a<br>Microsoft: Protecter<br>Remember my cr<br>time I'm logged o | uthentication method:<br>d EAP (PEAP)<br>edentials for this connection each<br>in          | 95           |
| Choose a network a<br>Microsoft: Protecte<br>Remember my cr<br>time I'm logged o  | uthentication method:<br>d EAP (PEAP)<br>edentials for this connection each<br>in          | 95           |
| Choose a network a<br>Microsoft: Protecte<br>Remember my cr<br>time I'm logged o  | uthentication method:<br>d EAP (PEAP)<br>edentials for this connection each<br>n           | gs           |
| Choose a network a<br>Microsoft: Protecter<br>Remember my cr<br>time I'm logged o | uthentication method:<br>d EAP (PEAP)  Cedentials for this connection each<br>in<br>s<br>s | 95           |
| Choose a network a<br>Microsoft: Protecte<br>Remember my cr<br>time I'm logged o  | uthentication method:<br>d EAP (PEAP)   Edentials for this connection each<br>a            | gs<br>Cancel |

16. Press "Ok" on all windows and "Close" the Manually connect to a wireless network

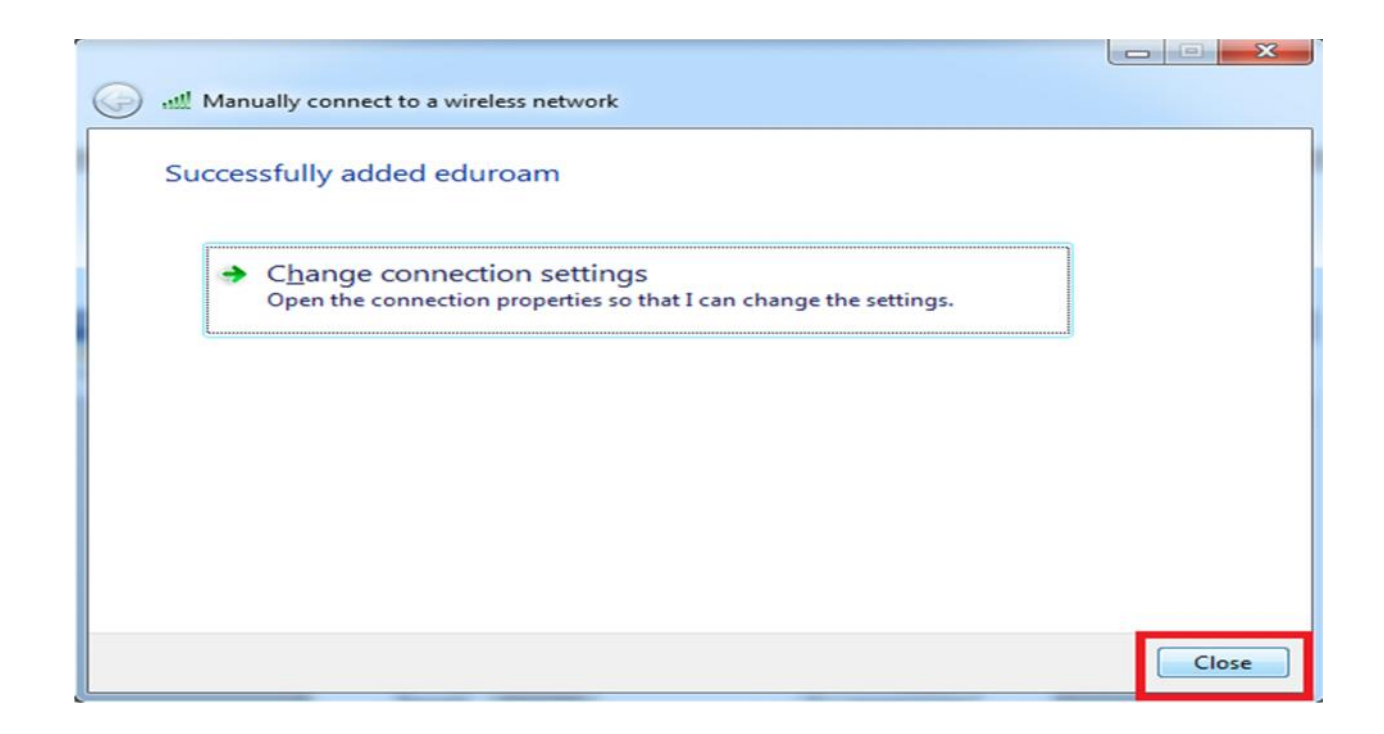

### **17. Disconnect all Networks**

### 18. Then Click on "eduroam" in available networks

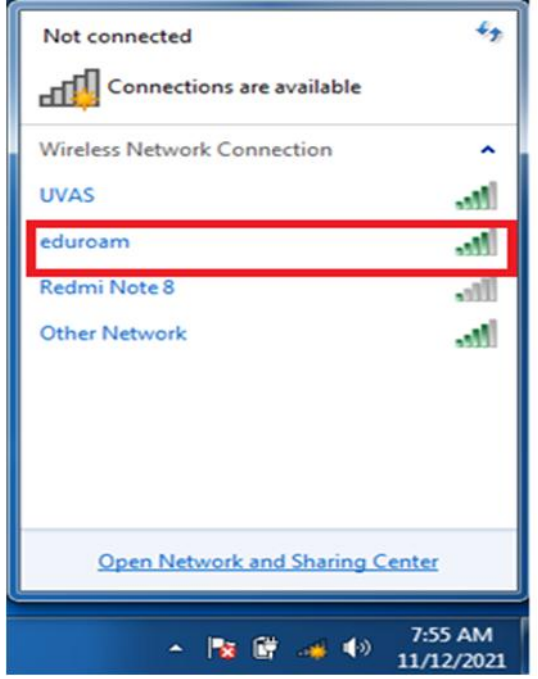

19. Here select "Connect automatically" and click on "Connect" button

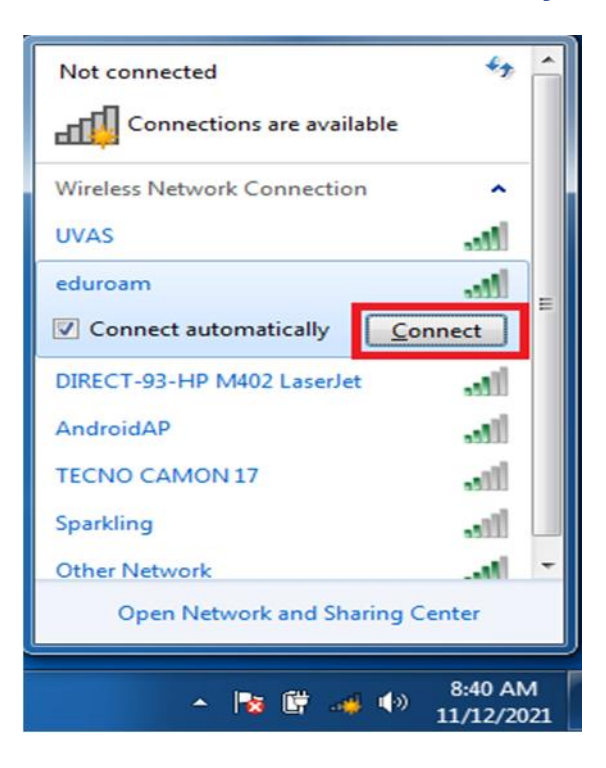

- 20. Enter your Institute ID and Password sent to your University Mail account and click "OK"
- 21. NOTE: Your user ID must be appended with @uvas.edu.pk (e.g. <u>test@uvas.edu.pk</u>)

| Windows Security                                                            | ×                                        |
|-----------------------------------------------------------------------------|------------------------------------------|
| Network Authentication<br>Please enter user credentials                     |                                          |
| User name<br>Password                                                       |                                          |
|                                                                             | OK Cancel                                |
|                                                                             | (                                        |
|                                                                             |                                          |
|                                                                             | ▲ 11/12/2021                             |
| Vindows Security                                                            | ▲ 🖹 🛱 🔊 🕩 8:39 AM<br>11/12/2021          |
| Windows Security<br>Network Authentication<br>Please enter user credentials | ▲ 💽 🛱 💿 🕪 8:39 AM<br>11/12/2021          |
| Vindows Security<br>Network Authentication<br>Please enter user credentials | ▲ IN IN IN IN IN IN IN IN IN IN IN IN IN |

22. Finally your "eduroam" WiFi will be connected.

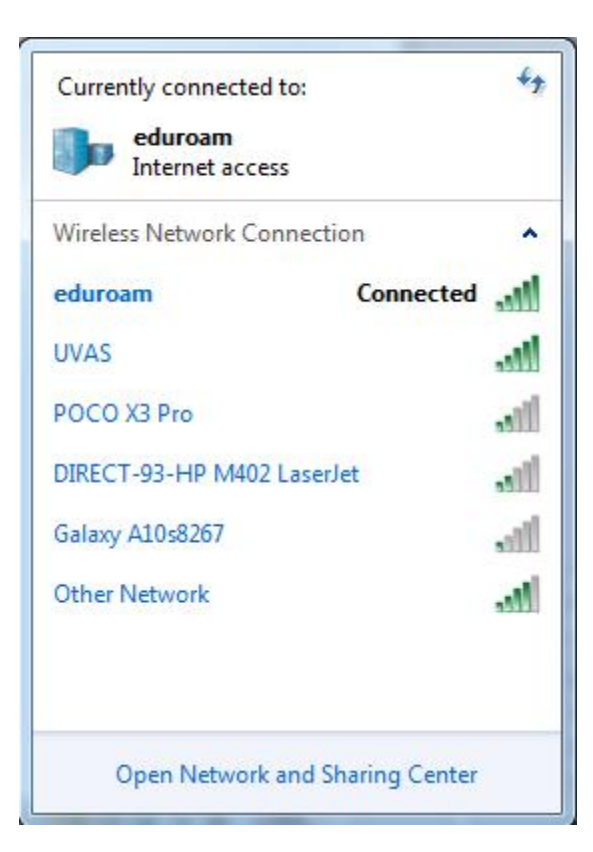